# org.lcsim in Eclipse

## Using org.lcsim with Eclipse

Instead of NetBeans, you can also use the Eclipse IDE to build org.lcsim and write your applications.

Download Eclipse: http://eclipse.org/downloads/index.php

#### Source Path

You may have to change the source path of the project, otherwise Java may be inclined to look for packages src.org.lcsim.\* instead of org.lcsim. \*. This can be done by right-clicking on the project and selecting Properties->Java Build Path. The src/ folder should be selected as the only source folder.

### External Dependencies

When working with external libraries such as org.lcsim, you have to add those libraries to the build path. This can be done by right-clicking on the project and selecting "Properties->Java Build Path->External Libraries". Select add external jar and choose the Jars from your JAS3 installation path. They are in the subdirectories extensions and libs as well as in HOME/JAS3/extensions

### LCSim with Europa

First, install org.lcsim using command-line Maven 2.

- 1. Checkout GeomConverter and org.lcsim.
- Build GeomConverter, first, and then org.lcsim with the mvn command. (This ensures that all the lcsim dependencies are built/downloaded before we start messing with Eclipse.)
- 3. If either build complains about missing *lcsim-base*, then checkout that project from SLAC CVS and build it, too.

#### Now, setup Eclipse with Maven 2.

- 1. Get an appropriate Eclipse Europa build.
- 2. Unpack and install the Eclipse build and open Eclipse by double-clicking on its icon. (In OSX, this is eclipse.app.)
- 3. Go to Help -> Software Updates -> Look for new features to install. Click Next.
- 4. Click New Remote Site.
- 5. Put "q4e" in the name field and use this URL:

http://q4e.googlecode.com/svn/trunk/updatesite/

6. Click through the rest of the q4e install and agree with all the EULAs.

Finally, create a new project in Eclipse for org.lcsim.

- 1. Select File -> New -> Java Project.
- 2. Name the project "LCSim".
- 3. Select create project from existing source and select your org.lcsim directory.
- 4. Hit Next a and then Finish.
- 5. I usually use command-line Maven 2 here:

mvn eclipse:eclipse

- 6. You can also try right-clicking on the LCSim project and selecting Maven 2 -> Execute Goal. In the command box, put eclipse:eclipse and ok.
- 7. Right-click on the LCSim project in the Project Explorer window and click Refresh.
- 8. Select Maven 2 -> Reload Maven and let Eclipse think.
- 9. Now select Maven 2 -> Enable Maven dependency management.

If the last step executes successfully, then all the nasty red errors should go away and command completion should work.

You can quickly build Maven 2 projects from within eclipse by executing the install goal with maven.test.skip set to true. This should rebuild the JAR files if you have made changes.

### Known Working Config

| Platform | Eclipse | Java | Q4E |  |
|----------|---------|------|-----|--|
|----------|---------|------|-----|--|

| Linux    | 3.3.2 | 1.5 | 0.7.0.200805270033 |
|----------|-------|-----|--------------------|
| OSX 10.4 | 3.3.1 | 1.5 | 0.6                |